## **Greater Newburyport Village Website - Quick Reference Guide**

When you become a member of the Greater Newburyport Village, you receive an automated welcome message that includes your user name and a temporary password that you change to one of your choosing. Below are steps for performing some of the basic procedures at the <u>Greater Newburyport</u> <u>Village website</u>.

#### I. Log into the GNV Member Portal (for the first time)

- 1. Go to the GNV site at http://www.greaternewburyportvillage.org/.
- 2. Click the *Member Login* button in the upper right corner of the home page.
- 3. Enter your User Name and temporary Password.
- 4. Click Login. Result: You see the User Name and Password screen.
- 5. Enter and Confirm your new password to change it to one you will remember.

Note that you can click *Forgot my Username/Password* or the link for *Trouble logging in?* if you need assistance.

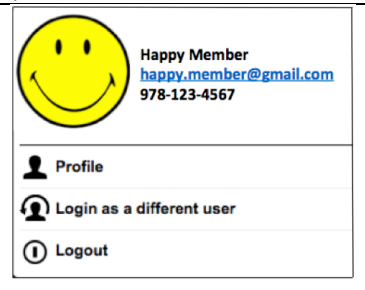

### II. Update/Verify your Profile (after you log in)

- 1. Click the down-arrow next to your name in the upper-right corner of the Member Portal.
- 2. Click *Profile*.

Result: The Member Profile screen displays five sections: Membership Summary, Personal Info, Financial/Historical Data, Website, and User Manual (for System Admin).

- 3. Verify your information in the Membership Summary and browse your payment information under Financial/Historical Data.
- 4. Under Personal Info:
  - Click *Contact Info* and ensure your name and contact information are entered and accurate. Note that the year is required on Birthday; use '1900' to keep the actual year private. Update *Additional Member Data* and then click Save.
  - Click *Standard Member Directory* and check your Visibility options; enter/verify your information; scroll to the bottom of the page to add your photo. Then click Save.
  - Click Additional Contacts to add the names of family and/or supporting friends; Save.
- 5. Under Website:
  - Click User Name/Password (if you alone access the Member Portal on your computer, you can check Remember me on this computer to log in without entering your user name and password); then click Save.
  - Click Interests to update your list of interests; then click Save.
  - Click My Service Requests to view your past requests or add a service request; Save.

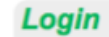

| Please enter your user name and password and click "Login".                                                                 |                                        |   |  |  |
|----------------------------------------------------------------------------------------------------|----------------------------------------|---|--|--|
| User Name                                                                                                    | tmember                                | • |  |  |
| Password                                                                                                    | •••••••••••••••••••••••••••••••••••••• | ٠ |  |  |
| □ Remember me on this computer<br>(Do not select this option on a shared or public computer)         Login ✓       Cancel × |                                        |   |  |  |
|                                                                                                    |                                        |   |  |  |

Forgot My Username/Password

Trouble logging in? Click here for assistance.

#### Member Profile Membership Summary Join Date: 12/14/2016 Type: Charter - Household (Secondary Member) Last Renewal: 2/15/2018 Status: Active Exp. Date: 3/1/2018 Website Personal Info Contact Info User Name / Password Additional Member Data Interests Standard Member Directory My Service Requests Additional Contacts Download Bank Financial/Historical Data User Manual ownload version 7.5 (17.3 MB - Updated Transaction History 12/12/2017) Payment/Credit History Credit Card (PDF format - requires Acrobat viewer). Event History **Optional Additional Charges** Video: Updating your Member Profile .MP4 Format .MOV Format Volunteering

# Greater Newburyport Village Website - Quick Reference Guide

Below are the steps to follow as you use the Member Portal.

|                            |                                                                                   | · · · · · · · · · · · · · · · · · · ·                                                                                                    |  |  |
|----------------------------|-----------------------------------------------------------------------------------|----------------------------------------------------------------------------------------------------|--|--|
| III. Log Out of the Member | 1. Click the down                                                                 | -arrow next to your name in the upper-right corner of the page.                                                                                                    |  |  |
| Portal                     | <ol><li>Click Logout.</li></ol>                                                   | . Click Logout.                                                                                                    |  |  |
|                            |                                                                                   | Happy Member 📀                                                                                                    |  |  |
|                            | Happy<br>978-12                                                                   | Member<br>member@gmail.com<br>3-4567                                                                                                    |  |  |
|                            | Profile                                                                           |                                                                                                    |  |  |
|                            | Login as a different                                                              | it user                                                                                                    |  |  |
|                            | () Logout                                                                         |                                                                                                    |  |  |
|                            |                                                                                   |                                                                                                    |  |  |
| IV. Register for an event  | 1. Log into the M                                                                 | ember Portal.                                                                                                    |  |  |
|                            | Note: If not logged in, you will be asked to do so when you register as a member. |                                                                                                    |  |  |
|                            | 2. Click the Event Calendar tab in the menu bar.                                  |                                                                                                    |  |  |
| Event Calendar             | 3. Locate the event for which you want to register.                               |                                                                                                    |  |  |
|                            | 4. Click on the event.                                                            |                                                                                                    |  |  |
|                            | 5. Click the <i>Register Now</i> button.                                          |                                                                                                    |  |  |
|                            | 6. Click Next                                                                     |                                                                                                    |  |  |
|                            | 7 Click Ves or No                                                                 | to answer the question asking if you need a ride to the event, and then click Next                                                                                                    |  |  |
|                            | 9 Click Complete                                                                  | <ul> <li>Click Complete Registration to finalize the registration. You will receive amail verification.</li> </ul>                                                                                                    |  |  |
|                            | 8. Click Complete                                                                 | <i>Registration</i> to finalize the registration. For will receive email vernication.                                                                                                    |  |  |
|                            | * Important Tip: <u>A</u><br>name in <i>Non Mem</i><br>that person. Only t        | <u>Iways search</u> the member or non-member database for the person you are registering. If you type in a <i>ber Information</i> for a person who is in the database already, the database adds an additional record of type in a new name if the person is not in the non-member database. |  |  |
| V. Interact with the       | Greater                                                                           | If you have a Facebook account, help us to keep our Facebook page viable by reviewing the site                                                                                                    |  |  |
| Village Facebook Page      | Newburyport Village<br>@NewburyportVillage                                        | making comments, and liking items.                                                                                                    |  |  |
|                            | Home                                                                              |                                                                                                    |  |  |
|                            | About                                                                             | 1. GO TO THE GNV FACEbOOK page at <u>https://www.facebook.com/pg/NewburyportVillage/</u> .                                                                                                    |  |  |
|                            | Photos                                                                            | 2. Browse the Home Page and then take a look at About, Photos, Community, and Posts.                                                                                                    |  |  |
|                            | Community                                                                         | Click <i>Like</i> on the items you like.                                                                                                    |  |  |
|                            | Posts                                                                             | <ul> <li>Click Comment to add something you want to communicate.</li> </ul>                                                                                                    |  |  |
|                            | Reviews                                                                           | 3. Click Reviews and rate the site and add a few words about what you think of it.                                                                                                    |  |  |
|                            | ACTION 0                                                                          |                                                                                                    |  |  |